### Anywhere A9スタートガイド 電子マネー編(2.0.0版)

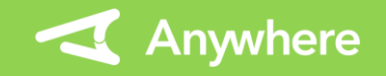

1

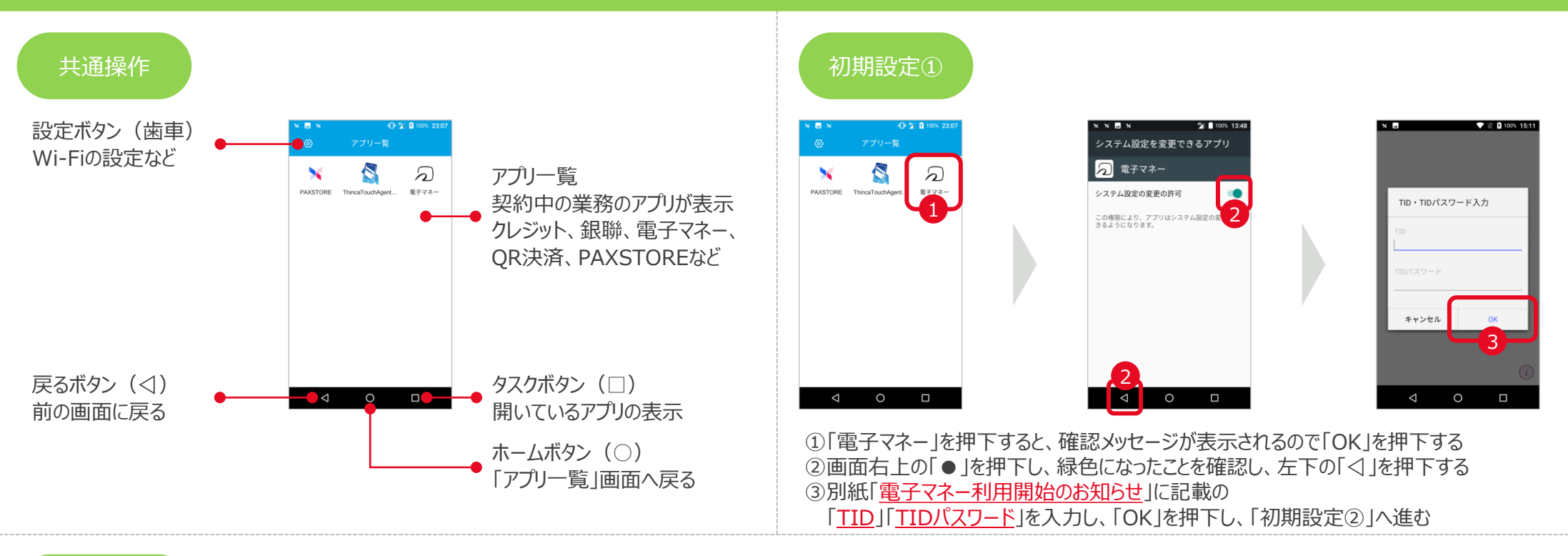

# 初期設定②

| ×           |     | •  | 23:19 | XXXX           |
|-------------|-----|----|-------|----------------|
| 5           | ∂∃払 |    |       | : 🕗 支払         |
| T           |     |    |       | メニュー           |
| 金額を入力してください |     |    |       | 支払             |
|             |     |    | V     | 支払取消           |
|             |     |    | ¥     | 残高照会           |
|             |     |    |       | カード履歴照会        |
|             | 7   | 8  | 9     | 取引内容照会         |
|             | 4   | 5  | 6     | ThincaToursent |
|             | -   |    |       | その他            |
|             | 1   | 2  | 3     | 設定             |
|             |     |    |       | お問い合わせ         |
|             | 00  | 0  | ×     | バージョン・端末情報     |
|             |     |    |       |                |
|             |     | 次へ |       |                |
|             |     |    |       |                |
|             | Δ   | 0  |       |                |
|             |     |    |       |                |

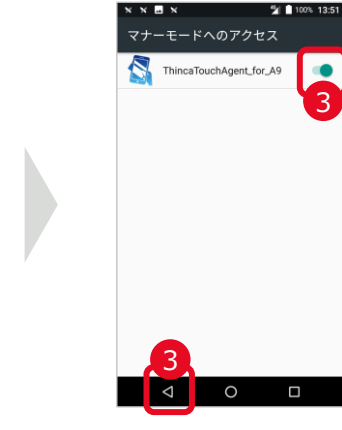

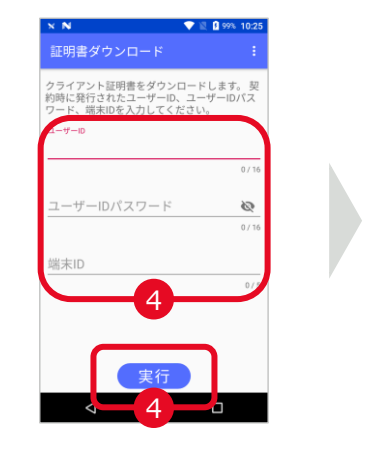

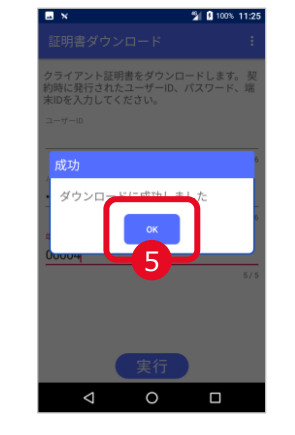

 ①画面左上の「FeliCaマーク」を押下する
 ②メニューから「ThincaTouchAgent」を選択すると、 確認メッセージが表示されるので「OK」を押下する
 ③画面右上の「●」を押下し、緑色になったことを確認し、左下の「⊲」を押下する

#### ④別紙「電子マネー利用開始のお知らせ」に記載の

「<u>ユーザーID」「ユーザーIDパスワード</u>」「<u>端末ID</u>」を入力し、「実行」を押下する ⑤確認メッセージの「OK」を押下し、「初期設定③」に進む(次ページ)

## Anywhere A9スタートガイド 電子マネー編(2.0.0版)

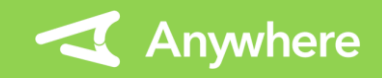

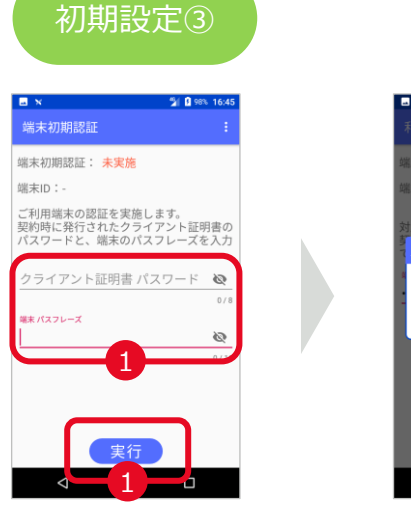

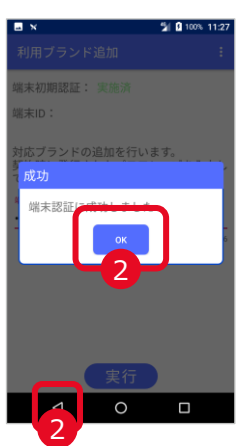

①別紙「電子マネー利用開始のお知らせ」に記載の 「クライアント証明書パスワード」「端末パスフレーズ」を入力し、「実行」を押下する ②確認メッセージの「OK」を押下し、左下の「<」を押下し、「支払」画面に戻る

- 本端末を利用しない時は、施錠された場所等で保管し、盗難対策を実施してください。
- ・ 電源ボタン長押し後に「機内モード」「音声」「再起動」「電源を切る」が表示されます。
- 「機内モード」は押下しないでください。
- 「音声」を押下すると、端末操作音が消去されるサイレントモードになります。
- 「再起動」を押下すると再起動されます。再起動により端末内で動作しているメモリがリ セットされ、端末動作がスムーズになります。定期的に再起動することをおすすめします。
- ・付属品の充電ケーブル、充電アダプターで充電してください。 付属品以外の機器で充電すると故障の原因になる可能性があります。
- バッテリー残量が30%~70%を維持するように充電すると、 バッテリーの劣化を抑制することができます。

追加設定 利用ブランドを追加した場合のみ必要 ろ 支払取消 碑宫昭会 カード履歴昭全 設定 お問い合わせ バージョン・端末情報

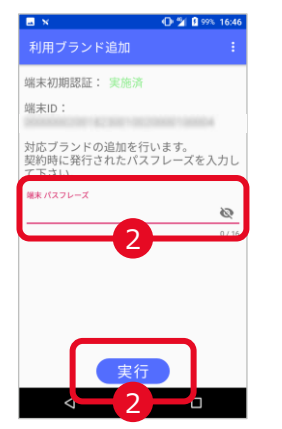

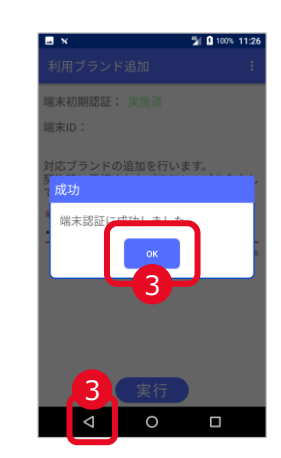

①左上の「FeliCaマーク」を押下しメニューから「ThincaTouchAgent」を選択する ②別紙「電子マネー利用ブランド追加のお知らせ」に記載の「端末パスフレーズ」を 入力し、「実行 |を押下する ③確認メッセージの「OK」を押下し、左下の「<」を押下し、「支払」画面に戻る

#### 困ったときは

リンク・プロセシング ホームページ[よくあるご質問] https://faq.linkprocessing.co.jp/

リンク・プロセシング ホームページ 「端末操作マニュアル」 https://www.linkprocessing.co.jp/resources/

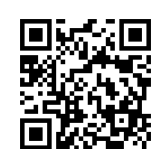

リンク・プロセシング サービスデスク (24時間365日営業) フリーダイヤル 0120-964-036 TIDおよび(表示されていれば)エラーコードをご用意頂くとご案内がスムーズです